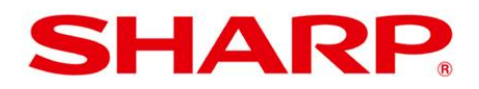

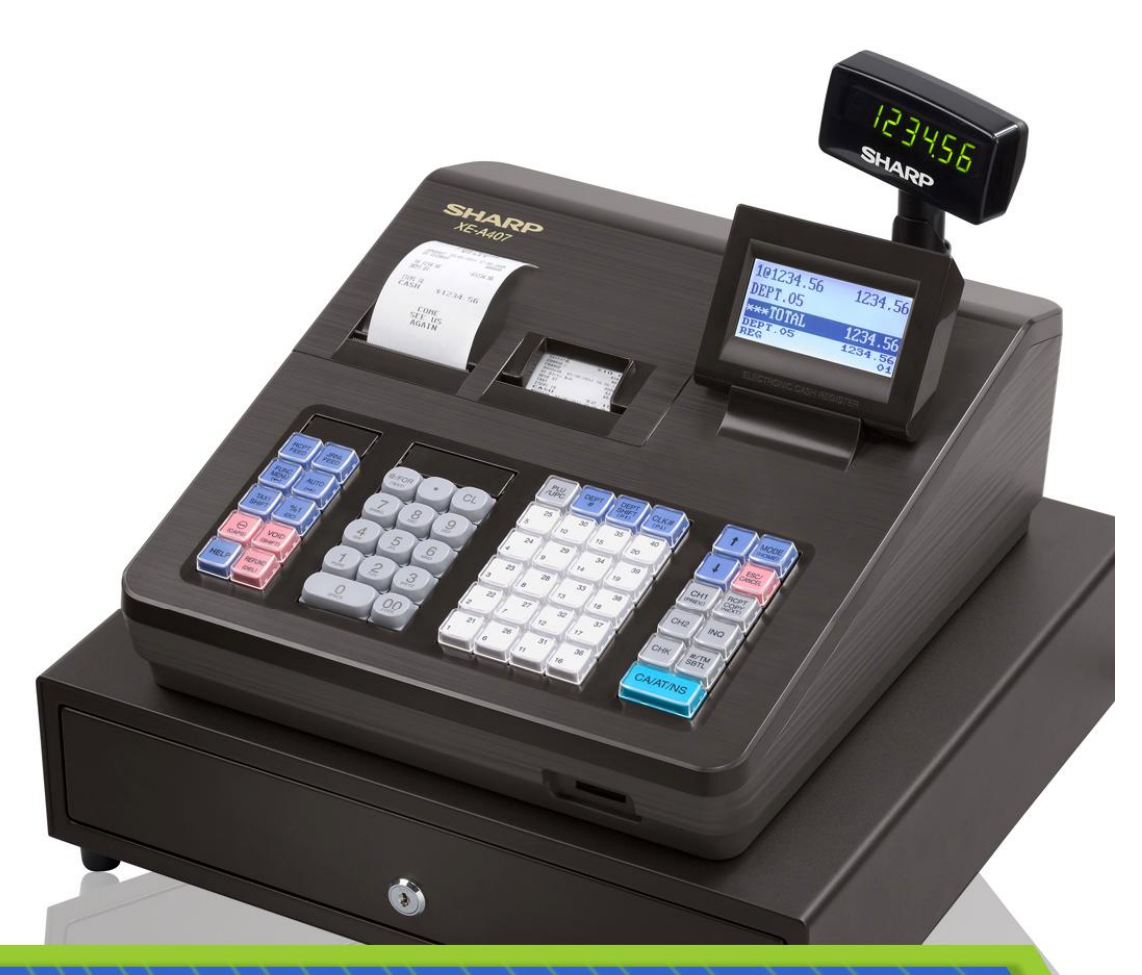

# XE-A SERIES

# **EQUINOX-HYPERCOM SETUP GUIDE**

# INCLUDED MODELS XE-A207, XE-A23S, XE-A407, XE-A43S, XE-A507

WWW.SHARPUSA.COM

Download from Www.Somanuals.com. All Manuals Search And Download.

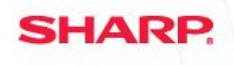

#### **Sharp Electronic Cash Register**

Credit Card Authorization Terminal Setup XE-A207 / XE-A23S / XE-A407 / XE-A43S / XE-A507

#### **Equipment required**

- Equinox-Hypercom T4220 Payment Terminal with application version 3.3.179 or higher
- Serial Cable (Part #810356-001)

Equipment available from First Data For ordering the terminal 1-866-712-8013 For setup assistance contact 1-855-838-8921

#### **Prior to installation**

• Confirm you have the correct ROM version

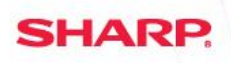

#### **Determine the current ROM Version**

**PROCEDURE:** 

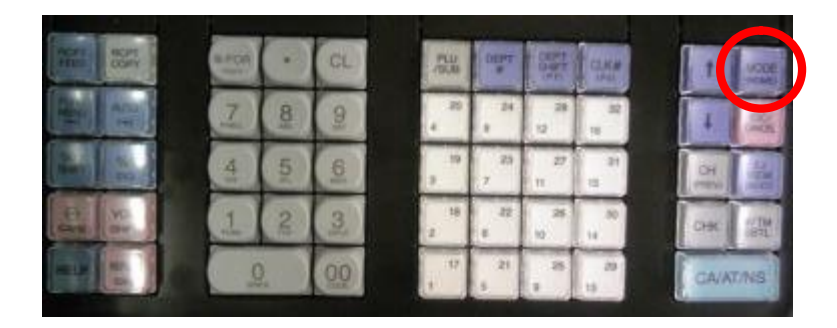

SELECT MODE AV 2 OFF MODE 3 VOID MODE 4 X1/21 MODE 5 X2/22 MODE 6 PROGRAM MODE MODE 01

| PROGRAM MODE |    |
|--------------|----|
| 1 READING    |    |
| 2 SETTING    |    |
| 3 EFT TEST   |    |
|              |    |
|              |    |
|              |    |
| PGM          | 01 |

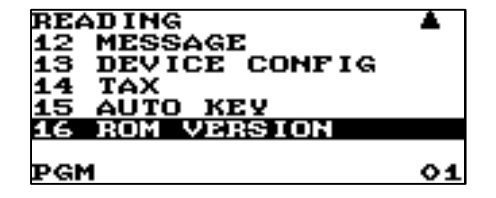

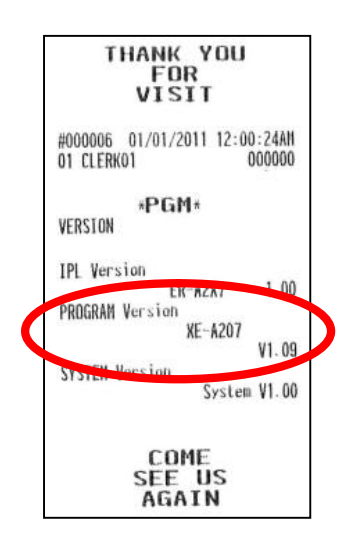

<u>STEP 1</u> Press [MODE] key XE-A Series

STEP 2 Select 6 PROGRAM MODE

STEP 3 Select 1 READING

<u>STEP 4</u> Select 16 ROM VERSION See printed PROGRAM Version

Upgrade NOT required if you have the following (or higher version): XE-A207 / 23S = V1.09 XE-A407 / 43S = V1.07

<u>XE-A507 = V1.04</u>

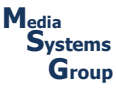

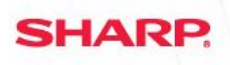

#### **Connecting the Hypercom Device**

**PROCEDURE:** 

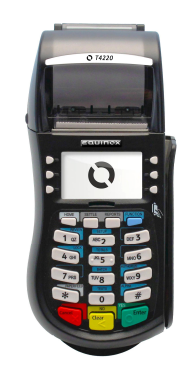

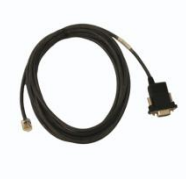

STEP 1 Connect the RJ-11 end of the serial cable to the Equinox/Hypercom Device

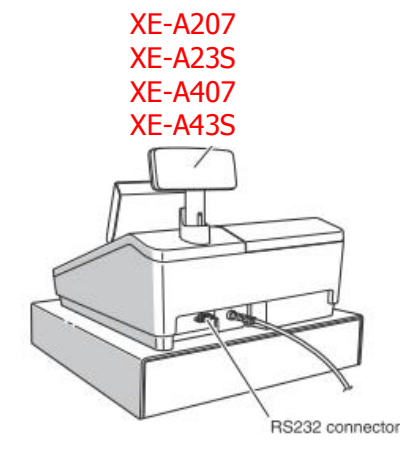

XE-A507

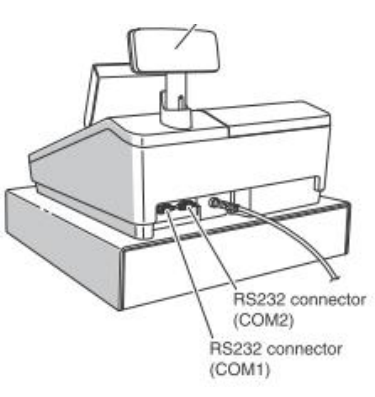

#### <u>STEP 2</u>

Connect the DB-9 end of the cable to the COM port on the back of the register

**NOTE**: On registers with two (2) COM ports, the cable should be connected to COM2

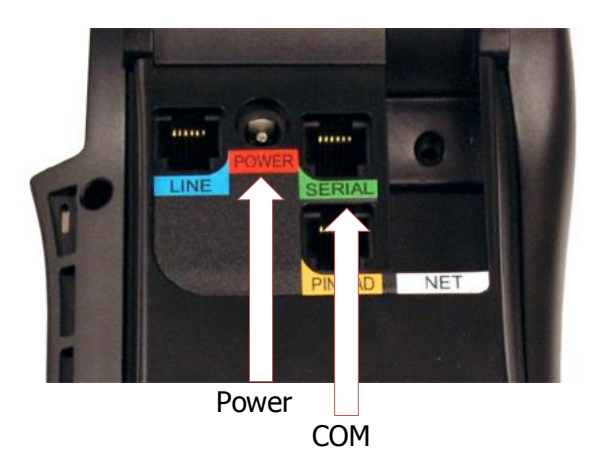

#### <u>STEP 3</u>

Plug in the Equinox/Hypercom device power supply

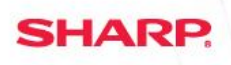

XE-A Series

#### **Device Configuration – Register settings**

**PROCEDURE:** 

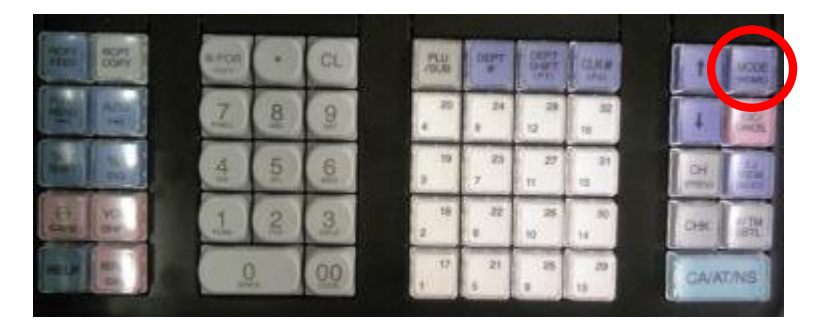

STEP 1 Press the [MODE] button

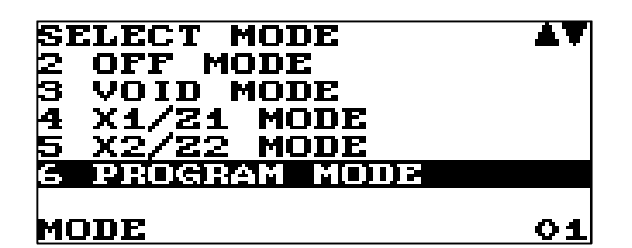

| PROGRAM MODE<br>1 Reading |    |
|---------------------------|----|
| 2 SETTING                 |    |
|                           |    |
| PGM                       | 01 |

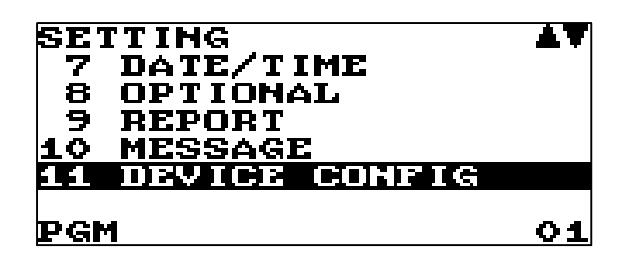

STEP 2 Select 6 PROGRAM MODE and [CA/AT/NS]

<u>STEP 3</u> Select 2 SETTING and [CA/AT/NS]

<u>STEP 4</u> Select 11 DEVICE CONFIG

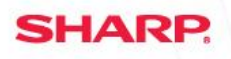

| DEVICE CONFIG<br>1 KEYBOARD<br>2 DISPLAY<br>3 PRINTER<br>4 DET |    |
|----------------------------------------------------------------|----|
| PGM                                                            | 01 |

<u>STEP 5</u> Select 4 EFT

| EFT<br>CHARGE<br>TIME OUT1<br>TIME OUT2<br>TIME OUT3 | <u>[[평</u> 귀]<br>010<br>099<br>0099 |
|------------------------------------------------------|-------------------------------------|
| PGM                                                  | 01                                  |

<u>STEP 5</u> Press the [.] button to change the setting so CHARGE = USED

| 1          | RUPT<br>STATE | - |   | CL       | PLU<br>75,8 | DEPT    |          | -         | 1    | Marce - |
|------------|---------------|---|---|----------|-------------|---------|----------|-----------|------|---------|
|            |               | Z | 8 | 9        | 20          | 24      | 28       | 32<br>14  | 4    | - Bill  |
| and a      | 5             | 4 | 5 | <u>6</u> | 39          | 23<br>7 | 27<br>11 | 2H<br>12  | BE   |         |
| the second | Seat.         | 1 | 2 | 3        | 18<br>2     | 32<br>8 | 28<br>10 | .10<br>14 | Com. |         |
|            | -             | 9 |   | 00       | 19          | 21<br>5 | 8        | 29<br>19  | GAIN | TINS    |

STEP 6 Press the [CA/AT/NS] button to save the change

| No.        | SSE<br>SSE  | B.POP |   | CL | PLU<br>/5,8 | COLDET. |          | CLAR .    | 1    | WORK     |
|------------|-------------|-------|---|----|-------------|---------|----------|-----------|------|----------|
| à          | 400         | 2     | 8 | 2  | 10          | 24      | 28       | 32<br>14  | 1    | No.      |
| and a      | Sec.        | 4     | 5 | 6  | 3           | 23<br>7 | 17<br>11 | 2H<br>21  | B    | - Hereit |
| The second | YD.<br>Diw. | 1     | 2 | 3  | 18<br>2     | 12<br>4 | 10       | .10<br>14 | CHR  | Seat.    |
|            | 1           |       | 0 | 00 | 10          | 21<br>5 | - 25     | 20<br>15  | GA/A | TINS     |

STEP 7 Press the [ESC/CANCEL] button 3 times to return to cashier screen

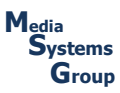

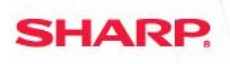

XE-A Series

## **Confirm connection – EFT**

**PROCEDURE:** 

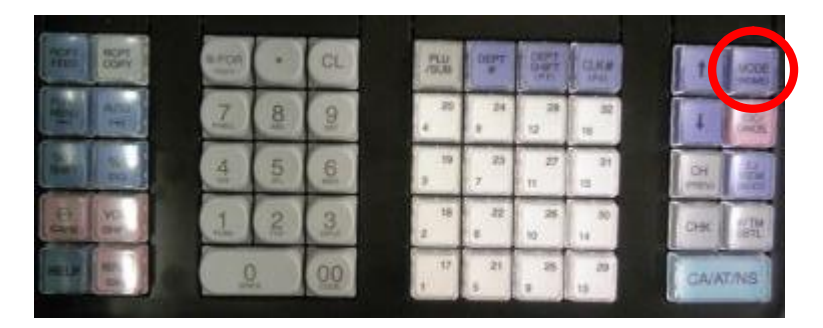

STEP 1 Press the [MODE] button

| SE | LECT MODE    | <b>▲</b> ¥ |
|----|--------------|------------|
| 2  | OFF MODE     |            |
| 3  | VOID MODE    |            |
| 4  | X1/21 MODE   |            |
| 5  | X2/22 MODE   |            |
| 6  | PROGRAM MODE |            |
|    |              |            |
| MC | DE           | 01         |

| PROGRAM MODE<br>1 READING<br>2 Setting<br>5 Det Test |    |
|------------------------------------------------------|----|
|                                                      |    |
| PGM                                                  | 01 |

EFT TEST 1 BPT COMM TEST PGM 01 <u>STEP 2</u> Select 6 PROGRAM MODE and [CA/AT/NS]

<u>STEP 3</u> Select 3 EFT TEST and [CA/AT/NS]

<u>STEP 4</u> Select 1 EFT COMM TEST and [CA/AT/NS]

#### <u>STEP 5</u>

Receipt will print when test is successful

**NOTE: If error message** appears confirm all steps

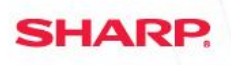

### **Credit Card operations – Basic Credit**

**PROCEDURE:** 

| 101.00   | 1.00 |
|----------|------|
| DEPT.01  |      |
| ***TOTAL | 1.00 |
| DEPT.01  | 1.00 |
| REG      | 01   |

<u>STEP 1</u> Enter sales normally on cash register

| NAME ROAT      |    | • | GL | PLU<br>/0,8 | COLPT<br># | 551      | a.K.F    | 1    | MODE . |
|----------------|----|---|----|-------------|------------|----------|----------|------|--------|
|                | Z  | 8 | 2  | 20          | 24         | 28       | 10<br>10 | Ī    | 30     |
|                | 41 | 5 | 6  | -19<br>3    | 23<br>7    | 27<br>11 | 21       | BE   |        |
| E Ma<br>en av. | 1  | 2 | 3  | 18<br>2     | 32<br>8    | 20       | 20<br>14 | CHR  |        |
|                | 2  |   | 00 | 17          | 21<br>5    | 8        | 29<br>19 | GAIN | T/NS   |

| 101.00      | 1 | .00 |
|-------------|---|-----|
| PROCESS ING |   |     |
| REG         |   | 01  |

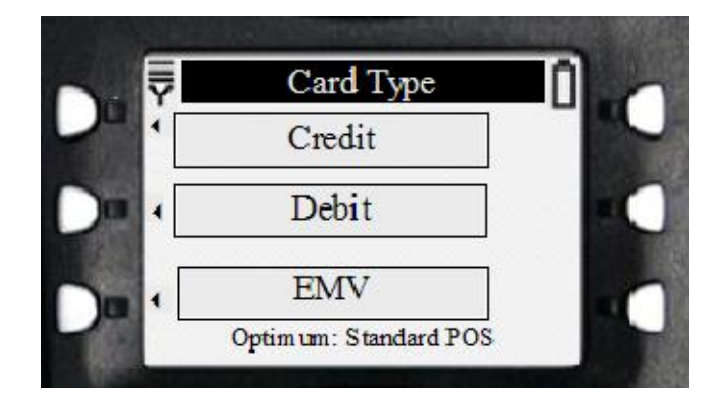

#### <u>STEP 2</u>

For Payment press [CH] button on keyboard

NOTE: If register has [CH] and [CH2], always use [CH] button for Credit Card payment

<u>STEP 3</u>

Register says "PROCESSING..."

STEP 4 On the Equinox/Hypercom terminal Select CREDIT for the payment type

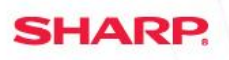

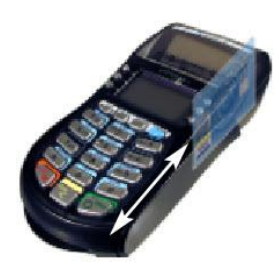

| 101.00         | 1.00       |
|----------------|------------|
| DEPT.01        |            |
| ***TOTAL       | 1.00       |
| DEPT.01<br>Reg | 1.00<br>01 |

| 101.00      | 1.00 |
|-------------|------|
| PROCESS ING |      |
| REG         | 01   |

<u>STEP 5</u>

Swipe the Credit Card on the Equinox/Hypercom terminal

#### <u>STEP 6</u>

Register will close out transaction on approval of the credit card.

After processing register prints receipt based on setting

Equinox/Hypercom terminal will print Customer signature receipt

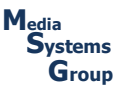

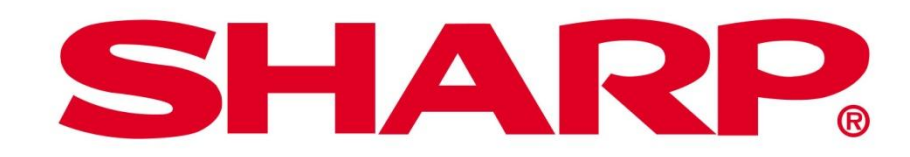

Designs and specifications subject to change without notice. Sharp is a registered trademark of Sharp Corporation. Equinox and Hypercom are trademarks of Equinox Payments, LLC in the United States and/or other countries. All other trademarks and registered trademarks are the property of their respective holders. © 2012 Sharp Electronics Corporation. All rights reserved.

**SHARP** 

Free Manuals Download Website <u>http://myh66.com</u> <u>http://usermanuals.us</u> <u>http://www.somanuals.com</u> <u>http://www.4manuals.cc</u> <u>http://www.4manuals.cc</u> <u>http://www.4manuals.cc</u> <u>http://www.4manuals.com</u> <u>http://www.404manual.com</u> <u>http://www.luxmanual.com</u> <u>http://aubethermostatmanual.com</u> Golf course search by state

http://golfingnear.com Email search by domain

http://emailbydomain.com Auto manuals search

http://auto.somanuals.com TV manuals search

http://tv.somanuals.com